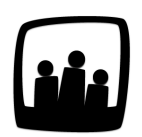

## Comment supprimer ou archiver une note de frais ?

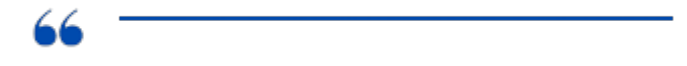

Comment faire pour supprimer ou archiver une note de frais qui a déjà été sauvegardée ?

Rien de plus simple ! Pour commencer, rendez-vous sur **Ressources Humaines** → **Frais**.

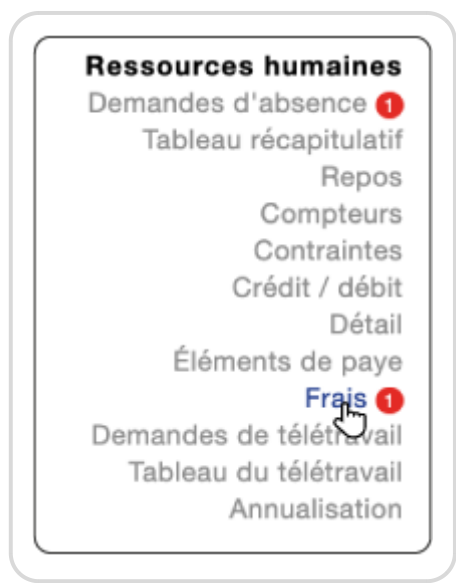

Gérer les notes de frais

Une fois sur la liste des notes de frais, il vous suffit de cocher celle que vous souhaitez supprimer ou archiver en cliquant sur la petite case au début de sa ligne puis de cliquer sur **Archiver** ou **Supprimer** dans le menu déroulant situé en bas du tableau.

| Jour       | Utilisateur    | Client / projet     | Туре           | Montant  | Statut | Description                     |  |
|------------|----------------|---------------------|----------------|----------|--------|---------------------------------|--|
|            |                |                     | À PAYER        |          |        |                                 |  |
| 10/02/2025 | Eliott Martin  | Client 1 - Projet 3 | hôtel avec TVA | 146,00 € | Validé | Nouvelle chaussures de sécurité |  |
| 06/02/2025 | Fanny Fernadez | Client 1 - Projet 1 | hôtel avec TVA | 82,50 €  | Validé |                                 |  |
|            |                |                     | Payer          |          |        |                                 |  |
|            |                |                     |                |          |        |                                 |  |
|            |                |                     |                |          |        |                                 |  |
|            |                |                     |                |          |        |                                 |  |
|            |                |                     |                |          |        |                                 |  |

Archiver une note de frais

La note de frais supprimée ou archivée n'apparaîtra alors plus dans la liste.

Pour la retrouver, si vous l'avez archivée, vous pouvez cliquer sur Filtrer en haut à droite puis cocher tous dans Paiement et avec les archives dans Frais. N'oubliez pas d'appuyer de nouveau sur Filtrer en bas pour appliquer votre filtre.

| Ë |
|---|
|   |
|   |
|   |
|   |
|   |

Filtrer les notes de frais archivées

Extrait de l'aide en ligne du site Opentime.fr

Pour plus d'infos, contactez l'équipe Opentime à support@opentime.net ou au 03 20 06 51 26